# IndusTrack Home Page

Login to IndusTrack using the user name and password provided by the account administrator.

The default screen that will be displayed will be based on the permissions and settings provided by the administrator when your Office User profile was setup. This could either be the **map**, **schedule** or **customer**.

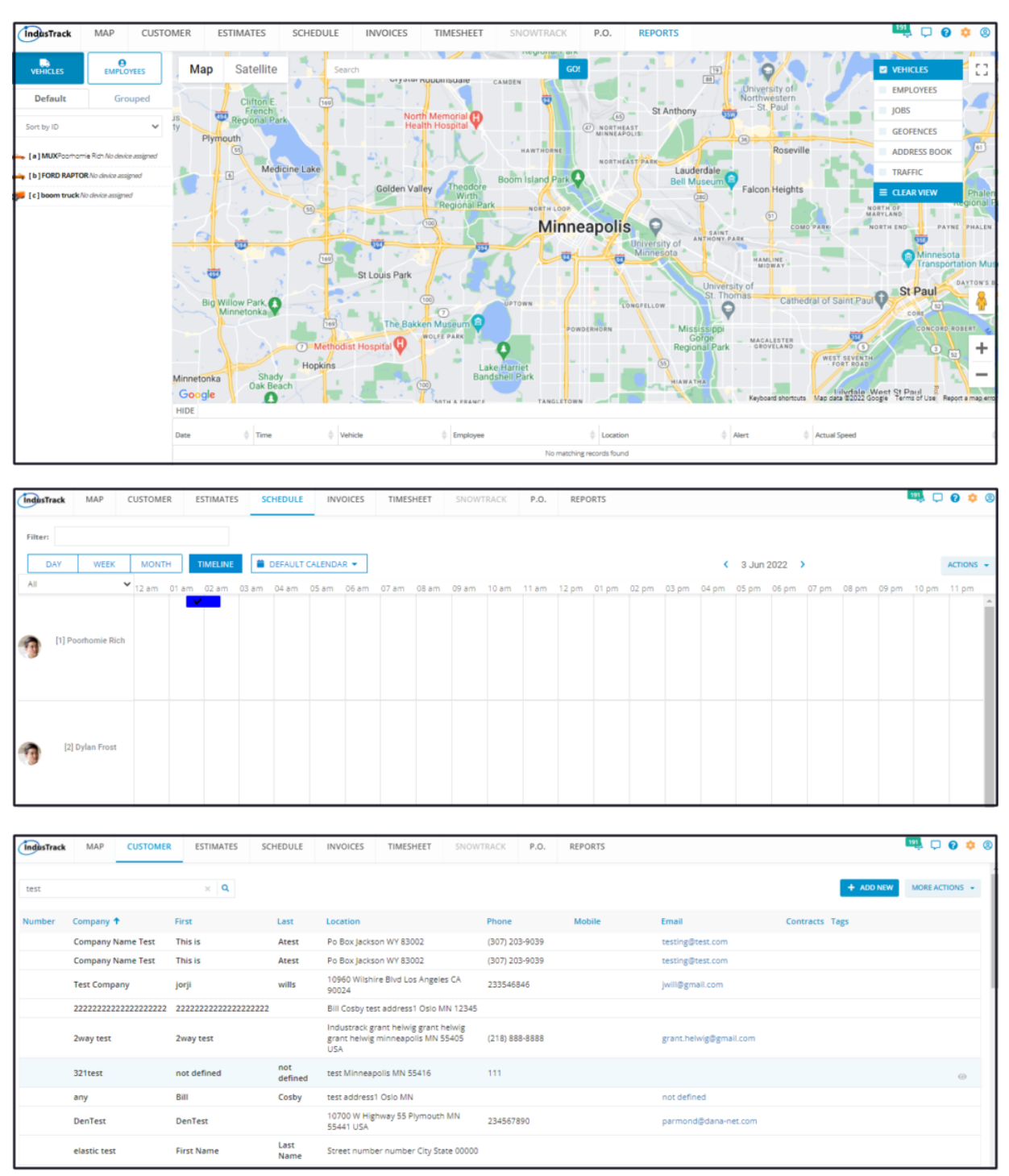

#### IndusTrack Logo

The IndusTrack Logo is the Homepage Header. If you are working from another page, click on this logo to go back to the Homepage.

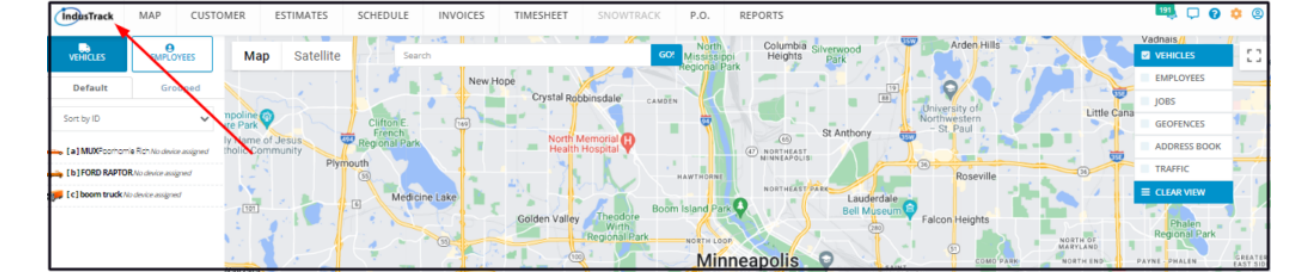

## **Module Headers**

At the top of the screen are the module headers that you can access based on the permissions that have been assigned. If the header is greyed out, you do not have any access (either view or edit) to the module. If there is a module that does not appear, your company account does not have access to it.

Clicking on the header will bring you to the specific module page.

| IndusTrack       | MAP CUST                     | OMER ESTIMATES       | SCHEDULE INVO     | ICES TIMESHEET             | SNOWTRACK P             | .O. REPORTS                     |                           |                    |             | 🎫 🗅 🕅                   | ) 🌣 🙁               |
|------------------|------------------------------|----------------------|-------------------|----------------------------|-------------------------|---------------------------------|---------------------------|--------------------|-------------|-------------------------|---------------------|
| VEHICLES         | employees                    | Map Satellite        | Search            |                            | GO! Mis                 | North Columbia sissippi Heights | Silverwood<br>Park        | Arden Hills        | XK          | Vadnais//               | 0                   |
| Default          | Grouped                      | i i                  |                   | New Hope<br>Crystal Robbin | nsdale camota           |                                 |                           |                    |             | EMPLOYEES<br>JOBS       |                     |
| Sort by ID       | ~                            | npoline a            | Clifton E. French | North Mer                  | notial                  |                                 | St Anthony                | western<br>t. Paul | Little Cana | GEOFENCES               | 12                  |
| 🚗 [a] MUXFoorho  | omie Rich No device assigned | tholic Community Ply | mouth             | Health Ho                  | ispital Y               | NORTHEAST<br>NINNEAPOLIS        |                           | Roseville          |             | ADDRESS BOOK            | 6 12<br>5 7         |
| p [c] boom truck | No device assigned           |                      | 6 Medicine Lake   |                            | Boom Isla               | NORTHEAST                       | Lauderdale<br>Bell Museum |                    |             | E CLEAR VIEW            | - A )               |
|                  |                              | 3 1 m                |                   | Golden Valley              | With<br>egional Park No | ETH LOOP                        | (280) Falco               | on Heights         | NORTH OF    | Phalen<br>Regional Park | 11                  |
|                  |                              | Navzata              |                   |                            |                         | Minneapolis                     | P SAINT                   | COMO PARK          | NORTH END   | PAYNE PHALEN            | GREATER<br>EAST SID |

#### Account Icon

The Account icon has two (2) functions:

- Access your profile settings in edit mode.
  - Just click on your user name and this will bring you to your profile settings page.
- Log out of the system.

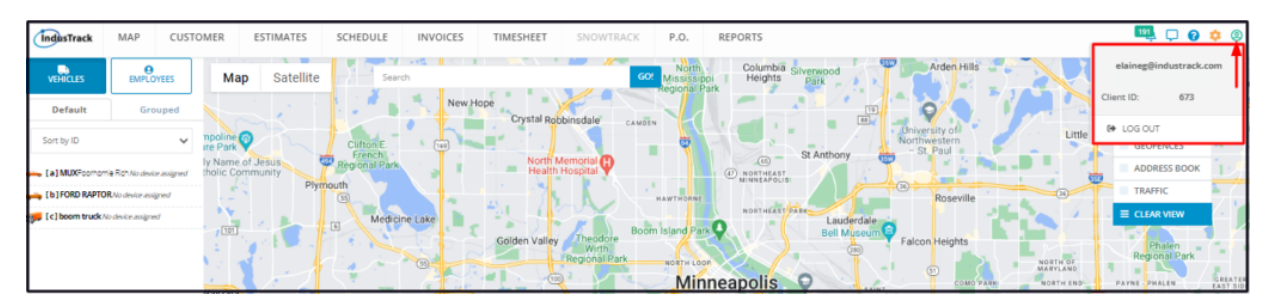

## Cog/Wheel Icon

Click on the Cog/Wheel Icon to access the Settings page.

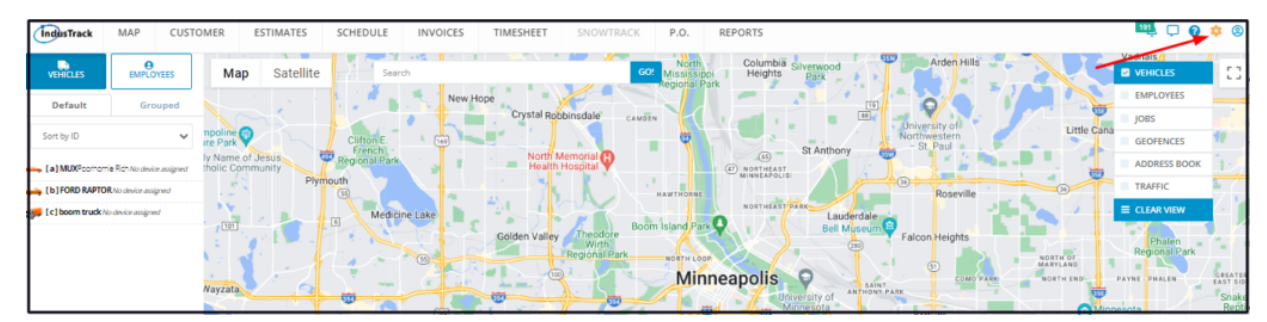

#### **Reminders and Notifications Bell**

When an event or reminder becomes due, notifications are sent to specified accounts. Clicking on the **Bell icon** will show the list of notices.

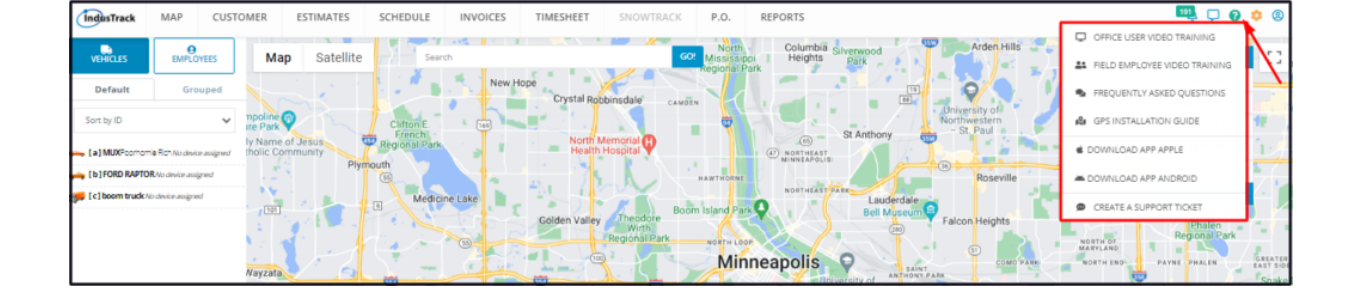

# Help Icon

To create support tickets and access FAQs, video training materials, and other guides, click on the Help icon.

| IndusTrack MAP C                        | JSTOMER ESTIMATES SCHEDULE                                                                                                    | INVOICES TIMESHEET SNOWTRACK P.O. REPORTS                     | 🛄 🖵 👧 🌣 🛽                       |
|-----------------------------------------|----------------------------------------------------------------------------------------------------|---------------------------------------------------------------|---------------------------------|
|                                         |                                                                                                    | 1 Columbia                                                    | OFFICE USER VIDEO TRAINING      |
| VEHICLES EMPLOYEES                      | Map Satellite                                                                                                    | earch GOY Mississippi Heights Park                            | # FIELD EMPLOYEE VIDEO TRAINING |
| Default Groupe                          |                                                                                                    | New Hope<br>Crystal Robbinsdale causin                        | FREQUENTLY ASKED QUESTIONS      |
| Sort by ID                              | re Park Clifton E.                                                                                                    | Northwestern Strand                                           | 🕼 GPS INSTALLATION GUIDE 1      |
| 👝 [a] MUXFoorhomie Rich No device assig | ly Name of Jesus Regional Participation Participation Part | rk North Memorial P E North Arthony C St Anthony C St Anthony | COWNLOAD APP APPLE              |
| [b] FORD RAPTOR No device assigned      |                                                                                                    | HAWTHORNE Roseville                                           | CONNLOAD APP ANDROID            |
| [c] boom truck No device assigned       | LET & Mes                                                                                                    | Icine Lake Boom Island Park Boom Island Park                  | CREATE A SUPPORT TICKET         |
|                                         |                                                                                                    | Bel Regional Park work Loon                                   | NORTH OF Regional Park          |
|                                         | Nayzata                                                                                                    | Minneapolis O ANA ANA COM                                     | PAYNE PHALEN GREATE<br>EAST SIC |

# Dialogue Icon

Click on the Dialogue Icon to access the messages page.

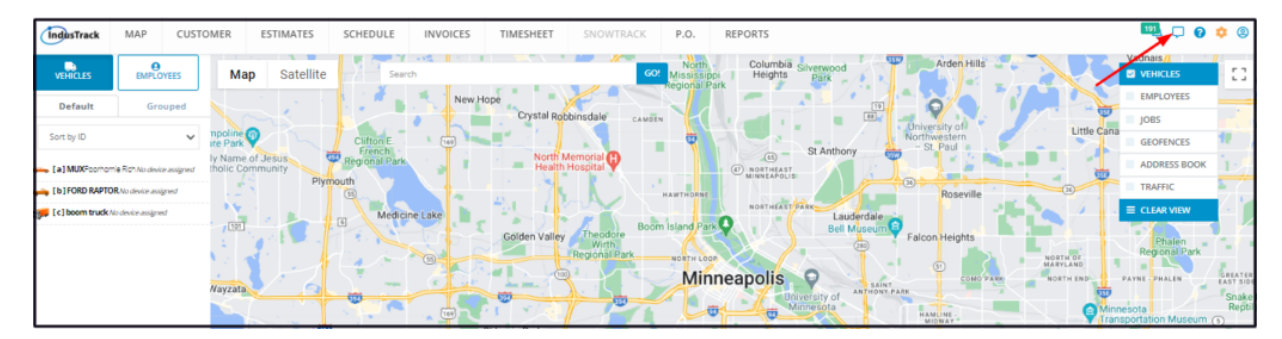